## BEEF+ Venture「深江キャンパス就職支援」コースへのログインの方法

深江キャンパス就職支援コースを見るには、下記のどちらかの方法で受講登録をする必要があり ます。

<方法①>

1. 下記QRコードを読み取り、BEEF+ Venture にログインします。

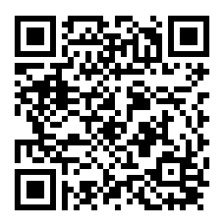

2.「受講登録」ボタンをクリックします。

| 2022-1004 深江キャンパス就職支援 (海事科学研究科) |      |
|---------------------------------|------|
| コース概要/Course Summary            | 受講登録 |

3.「受講登録確認」画面が表示されるので、「受講登録」ボタンをクリックします。受講登録 が完了すると、「コースTOP」画面に遷移します。

| 受講登録 |                                |
|------|--------------------------------|
| コース名 | 2202-1004 深江キャンパス就職支援(海事科学研究科) |
|      | 受講する場合は、受講登録ボタンを押してください。       |
|      | 受講登録 閉じる                       |

<方法②>

1. BEEF+のログイン画面から「神戸大学LMS BEEF+ Venture」のリンクをクリックし、BEEF+ Venture にログインします。

| 教職員・学生はごちらから<br>サインイン                                                   |               |              |
|-------------------------------------------------------------------------|---------------|--------------|
| 管理者、一時利用などはこちらから▼                                                       |               | 教職員、学生はごちられら |
| お知らせ                                                                    |               | #47.47       |
| こちらは、神戸大学学習支援システムLMS BEEF+ です。<br>リンク・<br>• <u>神戸大学LMS BEEF+Venture</u> | $\rightarrow$ | 94949        |

2.<サイドメニュー>の「コース検索」をクリックし、「コース検索」の「フリーワード」に「深江」と入力して「検索」を クリックします。

|               |       | フリーワード | 深江              |
|---------------|-------|--------|-----------------|
| HOME<br>フーフ検索 |       | 受講登録   | 受講登録可能なコースのみ 検索 |
|               | コース検索 |        |                 |

3.検索結果の画面からコース名[深江キャンパス就職支援]をクリックすると、「コース TOP」画面に遷移しま

| _ | - |
|---|---|
| 9 | 0 |

| 検索結果一覧      |      |            |
|-------------|------|------------|
|             |      | 1件中1~1件を表示 |
| コース名        | 教職員名 |            |
| 菜江キャンパス就職支援 |      |            |

## 4.「受講登録」ボタンをクリックします。

| 2022-1004 深江キャンパス就職支援 (海事科学研究科) |      |
|---------------------------------|------|
| コース概要/Course Summary            | 受調登録 |

5.「受講登録確認」画面が表示されるので、「受講登録」ボタンをクリックします。受講登録が完了すると、「コースTOP」画面に遷移します。

| 受講登録 |                                |  |
|------|--------------------------------|--|
| コース名 | 2202-1004 深江キャンパス就職支援(海事科学研究科) |  |
|      | 受講する場合は、受講登録ボタンを押してください。       |  |
|      | 受講登録 閉じる                       |  |